## 🐵 Contra Costa College

# HOW DO I FIND MY OPENCCC ACCOUNT?

- 1. Go to https://www.contracosta.edu/
- 2. Select Admissions + Aid.

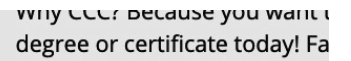

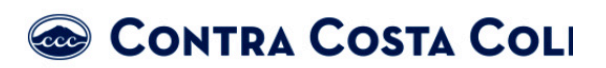

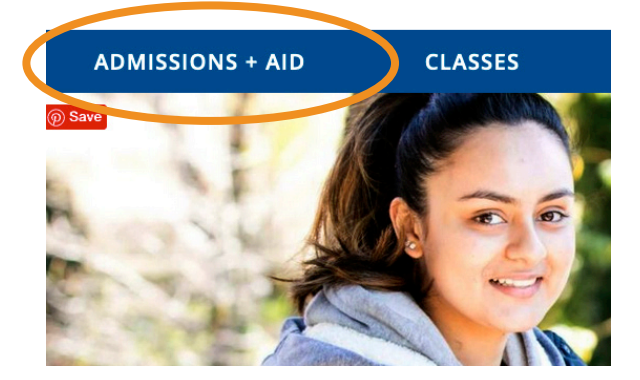

3. Select Apply Now.

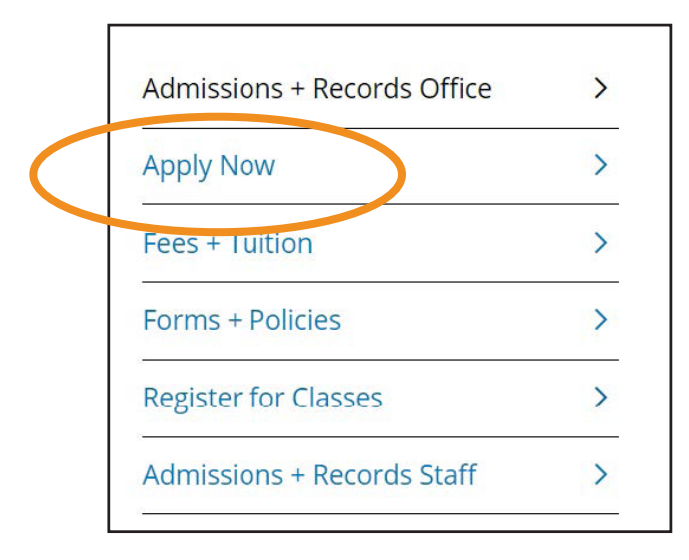

## 4. Under Step 1 – Submit an Application, select the Apply Now tab.

#### How to Apply

Follow these steps to become a student and a new member of the CCC community.

#### - Step 1 - Submit an Application

If you are a new student, new transfer student, returning or returning transfer student, the first step is to complete an online application. Continuing students (those who were enrolled in the previous term) do not need to submit a new application.

Read more about the application process for international students, veterans or current high school students interested in concurrent enrollment.

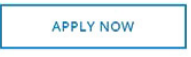

To submit an application in person visit the Admissions & Records Office in Room 115 in the Student Services Center.

 This will then bring you to the application to either create or sign in to your OpenCCC Account.

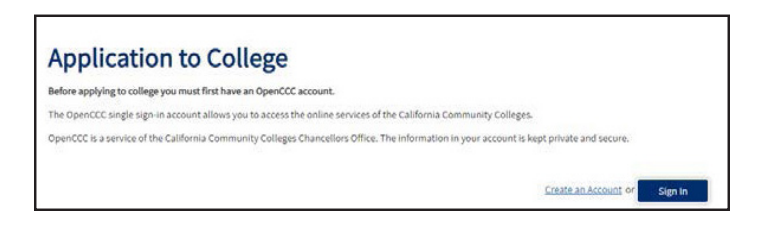